## Como inativar um RCA?

Para inativar um RCA realize os procedimentos abaixo:

## <sup>1</sup> 1. Inativar RCA

1.1) Acesse a rotina 517 - Cadastrar RCA;

## 1.2) Clique **Pesquisar**;

| 517 - Cadastrai<br>Winthor - PC Sistemas | RCA                                     |                                            | ■ - □ × |
|------------------------------------------|-----------------------------------------|--------------------------------------------|---------|
| 🛛 Cadastro                               | Filtros - F5 Resultado da pesquisa - F6 | the second second accelerate second second |         |
| Incluir                                  |                                         |                                            |         |
| Editar                                   | Supervisor                              |                                            |         |
| Excluir                                  |                                         |                                            |         |
| 🗧 Pesquisar                              | Monitor Venda                           |                                            |         |
| Pesquisar                                |                                         |                                            |         |
| Limpar campos                            | RCA                                     | 10                                         |         |
| ⊗ Imprimir                               |                                         |                                            |         |
| Imprimir dados do RCA                    | Praças Atendidas                        |                                            |         |
| Imprimir RCA's                           |                                         |                                            |         |
| Consultar Log Alteração                  |                                         |                                            |         |
| S Outros                                 | Praça Principal                         | 2                                          |         |
| Fechar                                   |                                         |                                            |         |
|                                          | Situação                                | Status                                     |         |
|                                          | ○ Ativos                                | O Bloqueados                               | ⊙ Todos |
|                                          | () Inativos                             | O Desbloqueados                            |         |
|                                          | Tipo de Venda                           |                                            |         |
|                                          | Todas 💌                                 |                                            |         |
|                                          |                                         |                                            |         |
|                                          |                                         |                                            |         |
|                                          |                                         |                                            |         |
|                                          |                                         |                                            |         |
|                                          |                                         |                                            |         |

1.3) Selecione o RCA desejado na planilha Resultado da pesquisa-F6;

| 517 - Cadastra<br>Winthor - PC Sistemas | r RCA                                   |                                          | 4               | ■ - ■                  | ×   |  |
|-----------------------------------------|-----------------------------------------|------------------------------------------|-----------------|------------------------|-----|--|
| ⊗ Cadastro                              | Filtros - F5 Resultado da pesquisa - F6 |                                          |                 |                        |     |  |
| Incluir                                 | Cód. RCA                                | RCA                                      | Cód. Supervisor | Supervisor             | *   |  |
| Editar                                  | - 1                                     | CARLOS FOLGOSI - SUPERV SP INT.          | 1               | IBRAHIM                | H   |  |
|                                         | 605                                     | ADIR BUDI PASSOS - PR                    | 1               | IBRAHIM                | -   |  |
| Excluir                                 | 1000                                    | CODIGO PARA CLIENTES INATIVOS            | 1               | IBRAHIM                |     |  |
| 8 Pesquisar                             | 1122                                    | PAULO RCA                                | 1               | IBRAHIM                | Î.  |  |
| Pesquisar                               | 6000                                    | FORNECEDORES                             | 1               | IBRAHIM                |     |  |
| Limpar campos                           | 9051                                    | CAROLINA JANET                           | 1               | IBRAHIM                |     |  |
| Teresierie                              | 9052                                    | FGGJJGG                                  | 1               | IBRAHIM                |     |  |
| ⇒ 1mprimir                              | 9053                                    | ANA                                      | 1               | IBRAHIM                | Î.  |  |
| Imprimir dados do RCA                   | 639                                     | SILAS SALVIANO - PI (INATIVO)            | 2               | LUIZ CLAUDIO - INATIVO |     |  |
| Imprimir RCA's                          | 665                                     | ANTONIO GARIBAL (COD. INATIVO)           | 2               | LUIZ CLAUDIO - INATIVO |     |  |
| Consultar Log Alteração                 | 666                                     | DIEGO SOZINHO                            | 2               | LUIZ CLAUDIO - INATIVO |     |  |
| Consultar Log Alteração                 | 850                                     | PEDRO SOZINHO                            | 2               | LUIZ CLAUDIO - INATIVO |     |  |
| © Outros                                | 992                                     | VENDA DIRETA LUIS CLAUDIO (SUP)          | 2               | LUIZ CLAUDIO - INATIVO |     |  |
| Fechar                                  | 1003                                    | SALOMAO BENMUYAL (INATIVO)               | 2               | LUIZ CLAUDIO - INATIVO |     |  |
|                                         | 2004                                    | JOSE NILTON LUZ GOMES - BA( H )(INATIVO) | 2               | LUIZ CLAUDIO - INATIVO |     |  |
|                                         | 2007                                    | YOUSSEF DACCACHE - RN / PB INATIVO       | 2               | LUIZ CLAUDIO - INATIVO | Ŭ.  |  |
|                                         | 2008                                    | FRANCISCO PAIVA - RN (INATIVO)           | 2               | LUIZ CLAUDIO - INATIVO |     |  |
|                                         | 2013                                    | JORGE FREITAS - BA (F) INATIVO           | 2               | LUIZ CLAUDIO - INATIVO |     |  |
|                                         | 3005                                    | PAULO LOPES - MS (INATIVO)               | 2               | LUIZ CLAUDIO - INATIVO |     |  |
|                                         | 3006                                    | JAIRO P. DA SILVA - MT (F/H) INATIVO     | 2               | LUIZ CLAUDIO - INATIVO |     |  |
|                                         | 3007                                    | MARCOS CUNHA - GO / DF ( F )(INATIVO)    | 2               | LUIZ CLAUDIO - INATIVO |     |  |
|                                         | 3008                                    | G.HARANAKA (INATIVO)                     | 2               | LUIZ CLAUDIO - INATIVO |     |  |
|                                         | 3009                                    | IVAN PRADO - MS ( F ) INATIVO            | 2               | LUIZ CLAUDIO - INATIVO |     |  |
|                                         | 3010                                    | CARLOS ED. MUBARACH - MS ( H )INATIVO    | 2               | LUIZ CLAUDIO - INATIVO | 0   |  |
|                                         | 3011                                    | SILVIO FINOTTI - GO / DF (F) INATIVO     | 2               | LUIZ CLAUDIO - INATIVO |     |  |
|                                         | 993                                     | VENDA DIRETA WLADMILSON (SUP)            | 3               | WLADMILSON MAGALHAE    | s _ |  |
| -                                       | <                                       |                                          |                 | +                      |     |  |

1.4) Informe a data final no campo Dt. Fim da aba Informações Básicas;

| Editand                                  | lo reg<br>Sistema | istro<br>s          |                |             |                                                 |                           |                                 | ■ _ ■ ×                         |
|------------------------------------------|-------------------|---------------------|----------------|-------------|-------------------------------------------------|---------------------------|---------------------------------|---------------------------------|
| Código Nome<br>605 ADIR BUDI PASSOS - PR |                   |                     |                |             |                                                 |                           |                                 | Data Nascimento<br>24/12/1973 👻 |
| Informaçõe                               | es Básicas        | Dados bancários     | Endereço N     | Numeradores | Vendas                                          | / Comissão                | Força de vendas                 | Informações adicio              |
| Supervisor                               |                   |                     |                |             | Filial                                          |                           |                                 |                                 |
| 1                                        | IBR               | AHIM                |                |             | 99                                              | •                         |                                 |                                 |
| Monitor Ven                              | nda               |                     |                |             |                                                 |                           |                                 |                                 |
| 1                                        |                   |                     |                |             | Código                                          | Equipe                    |                                 |                                 |
| Área de atu                              | lação             |                     |                |             |                                                 |                           |                                 |                                 |
| V                                        | VAR               | VARE30              |                |             | Optante pelo regime de imposto simples nacional |                           |                                 |                                 |
| Distribuição                             | Dietribuicão      |                     |                |             |                                                 |                           |                                 |                                 |
|                                          |                   |                     |                | ⊙ Fi        | isica 🔿 Jur                                     | ídica                     |                                 |                                 |
| CPF                                      |                   | CI                  | C              | NPJ         |                                                 | INSS                      | Ir                              | nsc. Municipal                  |
| 695.                                     | 869, 189-0        | 4                   |                | 07469961    | 000199                                          |                           |                                 |                                 |
| Dt. Inicio                               |                   | Dt. Fim             | Dt. nas        | c cônjugue  | Cônjugu                                         | ie                        |                                 |                                 |
| 1                                        | *                 | 27/01/2015          | -              |             |                                                 |                           |                                 |                                 |
| Bloquea Motivo blog                      | ar RCA<br>Jueio   | Exportar R          | CA para Auto S | Serviço     | ☑ Aceit<br>Ult. pag                             | ar desconto e<br>conselho | em item com preço<br>Tipo firma | fixo.                           |
|                                          |                   |                     |                |             | 1                                               |                           | O Individual                    | ⊙ L.t.d.a                       |
| Firma                                    |                   |                     |                |             | Nº Cons                                         | elho                      |                                 |                                 |
| PASSOS &                                 | SILVA COM         | 1. E REPRES. COM LT | TDA            |             |                                                 |                           |                                 |                                 |
|                                          |                   |                     |                |             |                                                 |                           | Confirm                         | ar <u>C</u> ancelar             |

1.5) Clique **Confirmar**.